## 110 學年度日四技甄選新生報到流程:

一、建議使用<u>桌上型電腦</u>,並請用 <u>Chrome</u> 開啟至本校新生報到網址

(<u>http://talent.ocu.edu.tw/webcurl/index.php</u>),輸入新生身分證字號、生日(請輸 入民國生日共七碼如:0990101)登入。

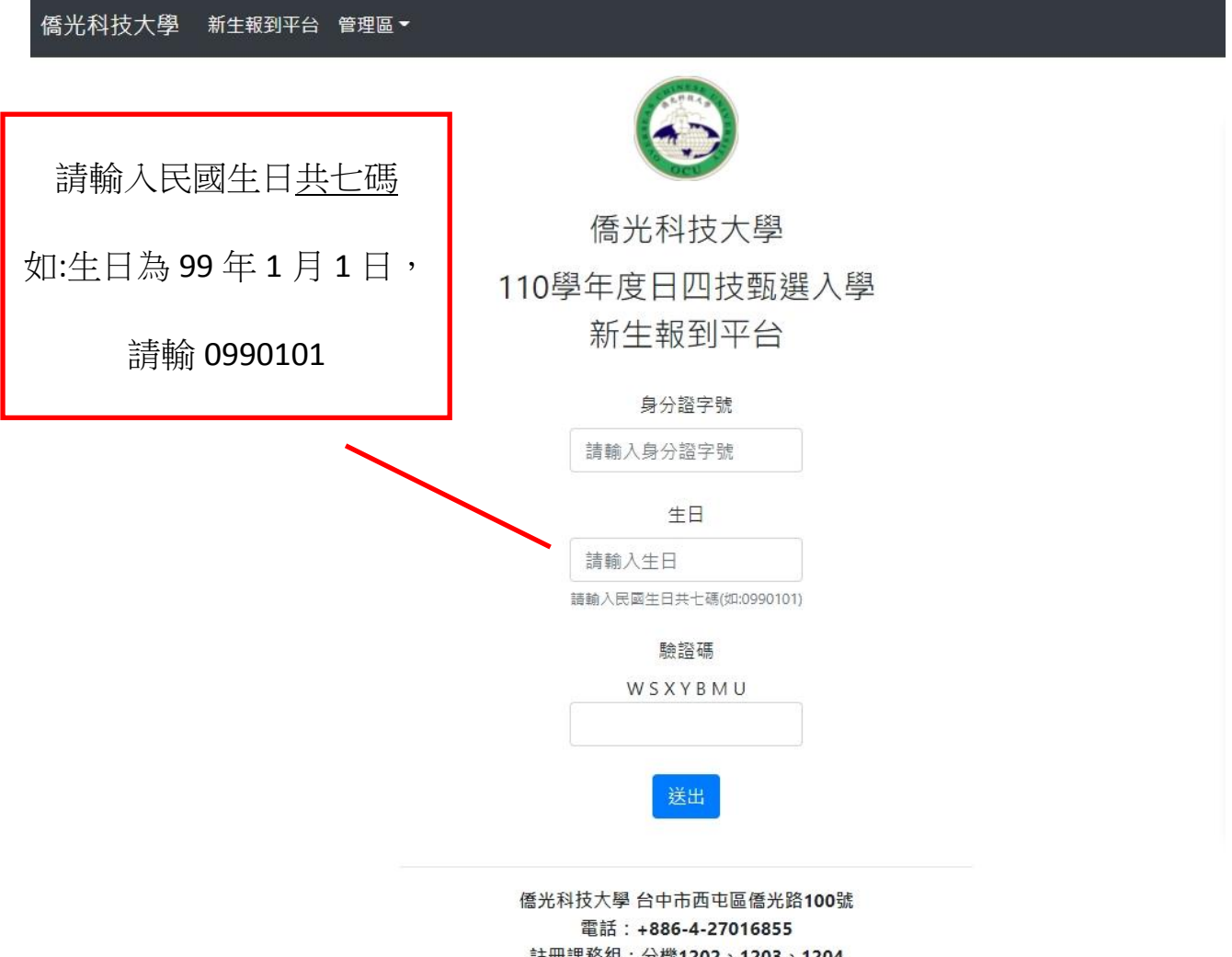

註冊課務組:分機1202、1203、1204 Copyright © 2021 Overseas Chinese University All rights reserved

二、進入個人資訊頁面,請點選「就讀意願」:「<u>確認報到」</u>或「放棄就讀」。系統自動帶入報名所填個人通訊資料,請確認後按「送出」(如有個人資料有錯誤請自行修改後再送出)。

## 僑光科技大學

110學年度日四技甄選入學新生報到平台

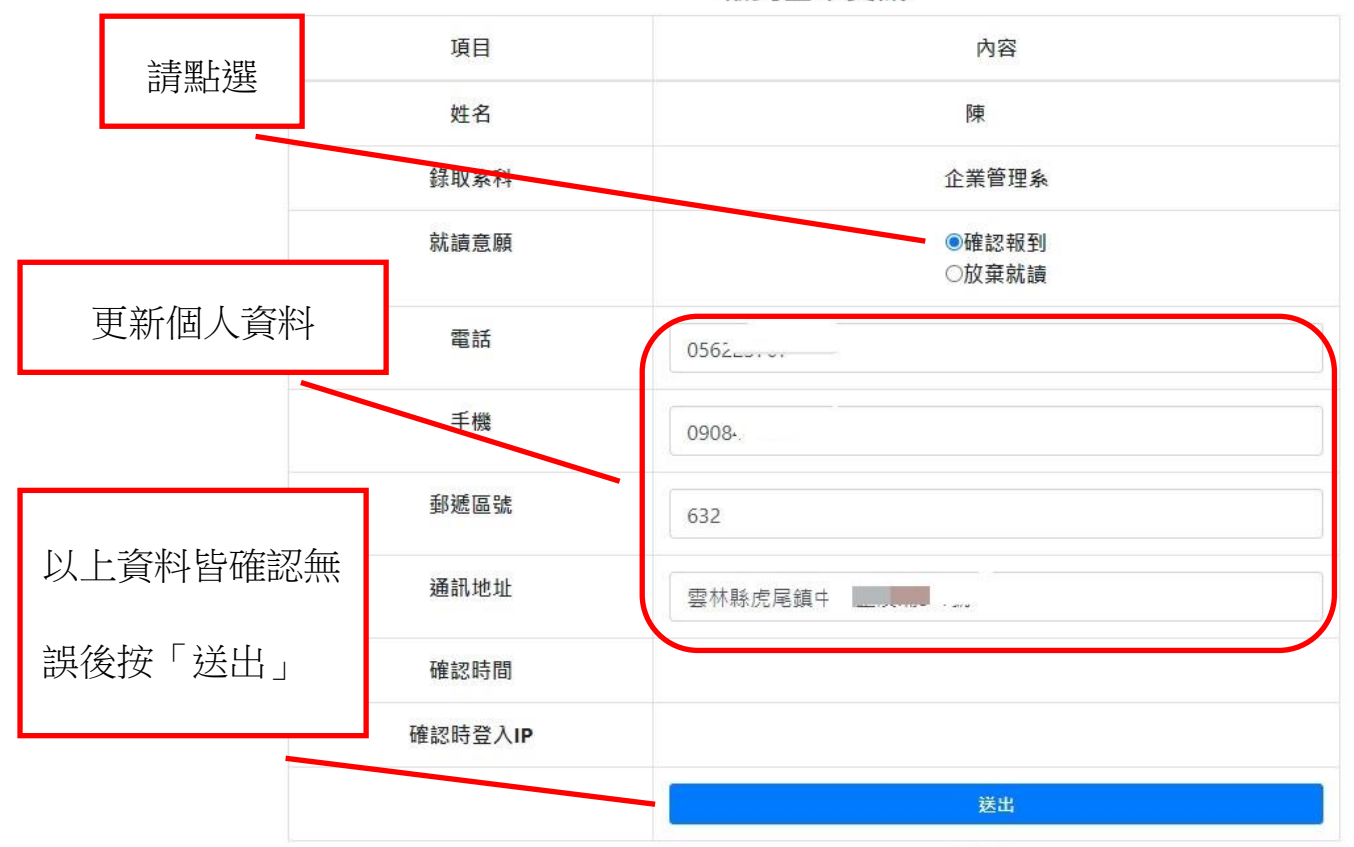

報到基本資訊

三、就讀意願為「確認報到」,出現【已完成報到】訊息頁。

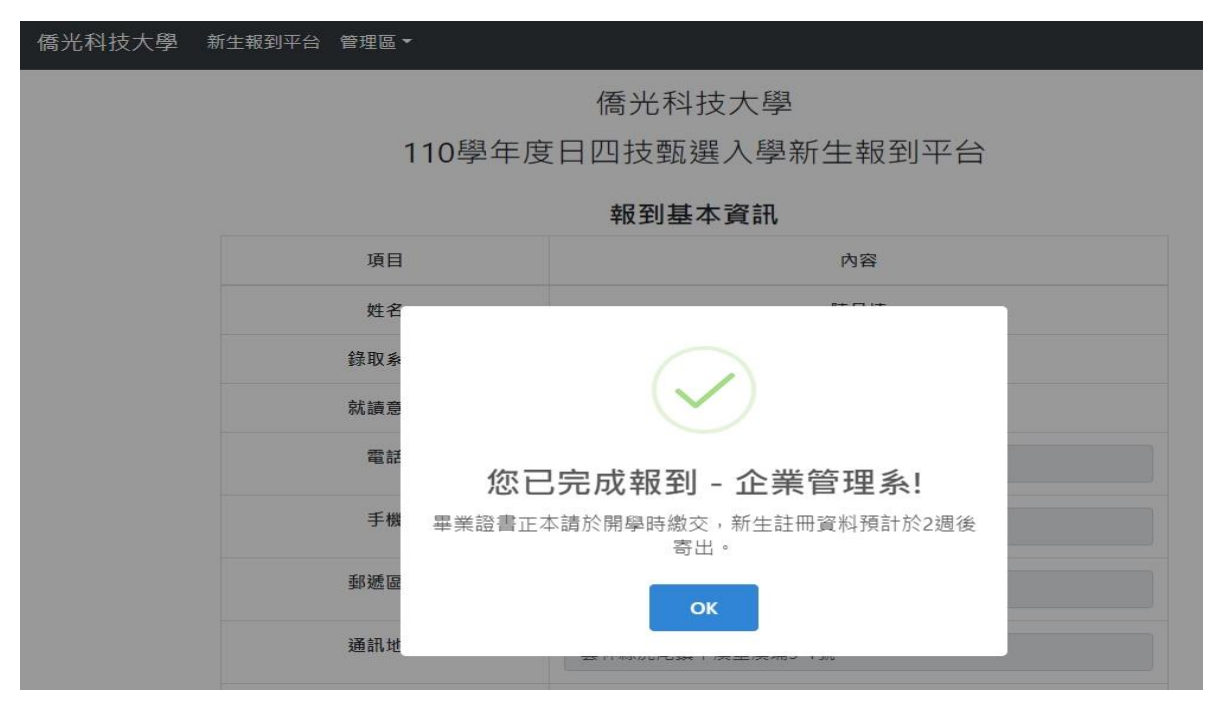

「確認報到」請上傳:

- 1. 身分證(正面)
- 2. 身分證(反面)
- 3. 學歷證件(高中職畢業證書)
  - (1) 若尚未取得高中職畢業證書,請上傳高中職3年6學期歷年成績(或於 該欄位上傳缺件具結書)
  - (2) 學歷證件正本請於開學後繳交至本校註冊課務組以備學歷查驗。
- 4. 錄取生報到意願聲明書(錄取通知單背面或請上網下載)

| 項目      | 內容                                          |
|---------|---------------------------------------------|
| 姓名      | 陳品。                                         |
| 錄取系科    | 企業管理系                                       |
| 就讀意願    | 確認報到                                        |
| 電話      | 056                                         |
| 手機      | 090. 200                                    |
| 郵遞區號    | 632                                         |
| 通訊地址    | 雲林縣虎尾鎮 ———————————————————————————————————— |
| 確認時間    | 2021-06-29 14:31:46                         |
| 確認時登入IP | 192.192.126.69                              |

| _ E | 「里 | 1首 | 浙江 |
|-----|----|----|----|
| _   |    | 22 |    |

|         | 限PDF及JPG檔案        |         |      |      |
|---------|-------------------|---------|------|------|
| 項目      | 上傳項目              | 上傳按鈕    | 預覽   | 狀態   |
| 身分證(正面) | 選擇檔案未選擇任何檔案       | 送出      | 預覽   | 未上傳  |
| 身分證(反面) | 選擇檔案未選擇任何檔案       | 送出      | 預覽   | 未上傳  |
| 學歷證件    | 選擇檔案未選擇任何檔案       | 送出      | 預覽   | 未上傳  |
| 說明      | 學歷證件可傳高中職畢業證書、高中職 | 三年6學期成績 | 單或缺個 | 牛具結書 |
| 報到意願聲明書 | 選擇檔案未選擇任何檔案       | 送出      | 預覽   | 未上傳  |

\*\*如使用手機,「選擇檔案」請直接使用拍照功能。送出後,上傳時間會較久, 請靜候!\*\*

\*\*送出上傳完成後,按一下重新整理,請務必使用預覽功能檢視上傳之內容, 確定是否有上傳成功。\*\*

\*\*請注意!!如因<mark>檔案規格不符無法上傳或無法正常預覽</mark>,請將檔案補上傳至 https://forms.gle/v6wmmffaExwybG6a9

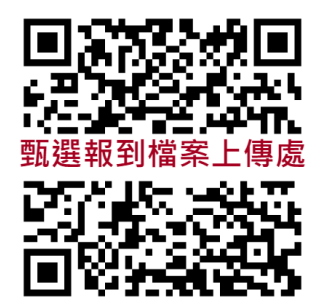

| 錄取系科                                          | 企業管理系                                 |             |            |             |  |
|-----------------------------------------------|---------------------------------------|-------------|------------|-------------|--|
| 就讀意願                                          | 確認報到                                  |             |            |             |  |
| 電話                                            | 056                                   |             |            |             |  |
| 手機                                            | 090843                                |             |            |             |  |
| 郵遞區號                                          | 632                                   |             |            |             |  |
| 通訊地                                           |                                       |             |            |             |  |
| 確認時                                           | $\checkmark$                          |             |            |             |  |
| 確認時登                                          |                                       |             |            |             |  |
| 您已順                                           | 〔利上傳「身分證(ī                            | E面).        | ı!         |             |  |
|                                               | OK                                    |             |            | in de       |  |
| 身分證                                           |                                       |             | U S        | 状態<br>上傳    |  |
| 身分證(反面) 選擇檔                                   | 案 1624948649698.jpg                   | 送出          | 預覽         | 未上傳         |  |
| 學歷證件 選擇檔                                      | 案 1624948846431.jpg                   | 送出          | 預覽         | 未上傳         |  |
| 説明         學歷證件           報到意願聲明書         選擇檔 | 可傳高中職畢業證書、高中職三年(<br>案 【回傳】報到意願聲明書.pdf | 5學期成績<br>送出 | 單或缺件<br>預覽 | =具結書<br>未上傳 |  |

| 錄取系科     | 企                      | 企業管理系 |      |           |
|----------|------------------------|-------|------|-----------|
| 就讀意願     | Đ                      | 確認報到  |      |           |
| 電話       | 056                    |       |      |           |
| 手機       | 090                    |       |      |           |
| 郵遞區號     | 632                    |       |      |           |
| 通訊地      |                        |       |      |           |
| 確認時      | $\checkmark$           |       |      |           |
| 確認時登     |                        |       |      |           |
| 您ī       | 您已順利上傳「身分證(反面)」!       |       |      |           |
| 項<br>身分證 | ок                     |       |      | 状態<br>3上傳 |
| 身分證(反面)  | 標標標案 1624948649698.jpg | 送出    | 預覽   | 已上傳       |
| 學歷證件     | 握檔案 1624948846431.jpg  | 送出    | 預覽   | 未上傳       |
| 說明 學園    | 歷證件可傳高中職畢業證書、高中職三年     | 6學期成績 | 單或缺俗 | ≠具結書<br>□ |
| 報到意願聲明書選 | 體握檔案 【回傳】報到意願聲明書.pdf   | 送出    | 預覽   | 未上傳       |

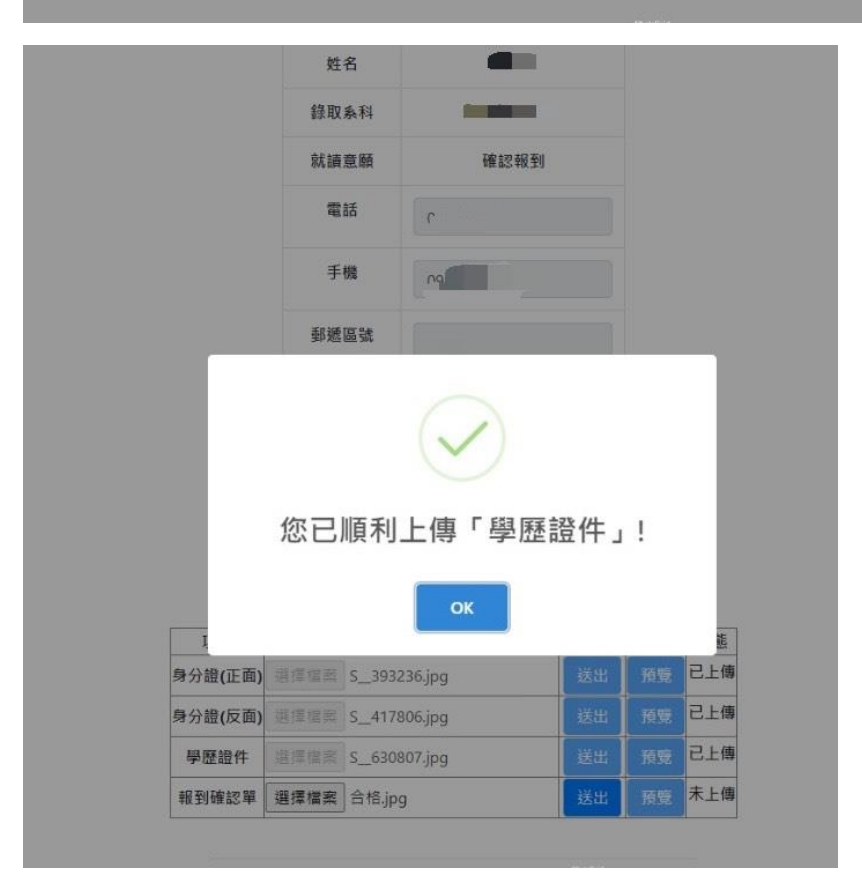

| 錄取系科       | 4                   | 業管理系  |      |     |
|------------|---------------------|-------|------|-----|
| 就讀意願       | 確認報到                |       |      |     |
| 電話         | 0.                  |       |      |     |
| 手機         | - man               |       |      |     |
| 郵遞區號       | -                   |       |      |     |
| 通訊地        |                     |       |      |     |
| 確認時        | $\checkmark$        |       |      |     |
| 確認時登       |                     |       |      |     |
| 您已順這       | 利上傳「報到意願            | 聲明書   | ≣」!  |     |
| 項          | ок                  |       |      | 状態  |
| 身分證,       | ■ 1624948649698 ind | 送出    | 石管   | 己上傳 |
| 學歷證件 選擇檔   | 案 1624948846431.jpg | 送出    | 預覽   | 已上傳 |
| 說明 學歷證件    | 可傳高中職畢業證書、高中職三年     | 6學期成績 | 單或缺件 | 具結書 |
| 報到意願聲明書選擇檔 | 素【回傳】報到意願聲明書.pdf    | 送出    | 預覽   | 已上傳 |

上傳完成即報到成功!您可於系統開放時間內隨時登入查看。

四、就讀意願為「放棄就讀」

| 僑光科技大學 新 | 所生報到平台 管理區 ▼                          |                          |  |
|----------|---------------------------------------|--------------------------|--|
|          | 110學年度                                | 僑光科技大學 日四技動選入學新生報到平台     |  |
|          |                                       | 報到基本資訊                   |  |
|          | 項目                                    | 內容                       |  |
|          | 姓名                                    | 蓋米法                      |  |
|          | 錄取系                                   | $\frown$                 |  |
|          | 就讀意                                   | $(\checkmark)$           |  |
|          | 電話                                    | 주천 (주) 시 치 부 느 명 다 가 스 하 |  |
|          | 二二二二二二二二二二二二二二二二二二二二二二二二二二二二二二二二二二二二二 | 果於僑光科技大學財務金融<br>系就讀。     |  |
|          | 郵遞原                                   |                          |  |
|          |                                       | ок                       |  |
|          | 通訊地                                   | 新的巾尤復给一段89番187之3號        |  |
|          | 確認時間                                  | 2021-06-29 16:59:57      |  |
|          | 確認時登入IP                               | 192.192.126.69           |  |